## 2.4 DATA QUERY

The **Data Query** module of OECS data platform allows you to export selected data into opensource JSON format or create and save the API queries for further use by other external systems (see below figure).

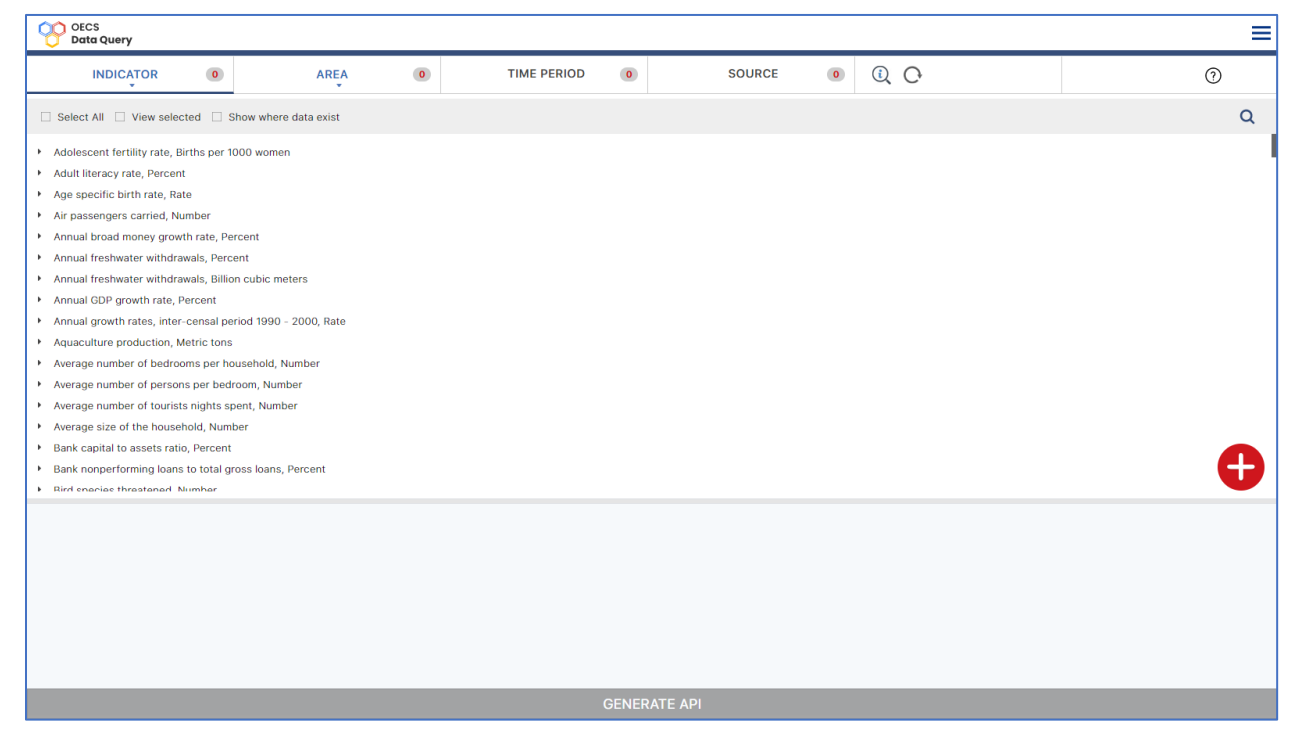

By clicking on **Show where data exist**, you can first check for which indicator, area, time-period and source data is available in order to select and generate its API. You can also view your selected options by clicking on **view selected** option shown at the top of the page below selection headers.

Options you can select in order to generate respective API is as follows -

- Select indicators or indicators by sector
- Select geographical area available in the database
- Select time-period from the list of available time periods
- Select source

After selecting the above details, you can click on **add** button  $\bigoplus$  shown at the bottom right corner of the page in order to add the selected parameters (see below figure).

| OECS<br>Data Query                 |                         |                       |    |             |        |        |   |     |      | ≡ |
|------------------------------------|-------------------------|-----------------------|----|-------------|--------|--------|---|-----|------|---|
|                                    | 0                       | AREA                  | 0  | TIME PERIOD | 0      | SOURCE | 0 | ù C |      | 0 |
| □ Show where data exist            |                         |                       |    |             |        |        |   |     |      | Q |
| O Dummy_data                       |                         |                       |    |             |        |        |   |     |      |   |
|                                    |                         |                       |    |             |        |        |   |     |      |   |
|                                    |                         |                       |    |             |        |        |   |     |      |   |
|                                    |                         |                       |    |             |        |        |   |     |      |   |
|                                    |                         |                       |    |             |        |        |   |     |      |   |
|                                    |                         |                       |    |             |        |        |   |     |      |   |
|                                    |                         |                       |    |             |        |        |   |     |      |   |
|                                    |                         |                       |    |             |        |        |   |     |      |   |
|                                    |                         |                       |    |             |        |        |   |     |      | Ð |
| Selection 2: Indicators combinatio | ın - 4   Area - 3   Tim | e Period - 6   Source | -1 |             |        |        |   |     | () 前 |   |
|                                    |                         |                       |    |             |        |        |   |     |      |   |
|                                    |                         |                       |    |             |        |        |   |     |      |   |
|                                    |                         |                       |    |             |        |        |   |     |      |   |
|                                    |                         |                       |    |             | GENERA |        |   |     |      |   |

The selection will be shown at the bottom of the page and you can also delete it by clicking on the delete icon  $\widehat{\mathbf{m}}$  and can view its details by clicking on the information icon  $\widehat{\mathbf{m}}$  shown with the selected record.

By clicking on **generate API** button shown at the bottom of the page will create the API request and response and you can copy the generated API (see below figure

| REQUEST     COV                                                                                                    |                                                                                                    |
|----------------------------------------------------------------------------------------------------|----------------------------------------------------------------------------------------------------|
| Netpoly/indexide/datagaun/data-gauny-service/82337.31.327/02.24,5,6,7,8/2020.2018/2018/Dummy.data           Netpoly/indexide/datagaun/data-gauny-service/82337.31.327/02.24,5,6,7,8/2020.2018/2018/Dummy.data           Netpoly/indexide/datagaun/data-gauny-service/82337.31.327/02.24,5,6,7,8/2020.2018/2018/Dummy.data           Netpoly/indexide/datagaun/data-gauny-service/82337.31.327/02.24,5,6,7,8/2020.2018/2018/Dummy.data           Netpoly/indexide/datagaun/data-gauny-service/82337.31.327/02.24,5,6,7,8/2020.2018/2018/Dummy.data           Netpoly/indexide/datagaun/data-gauny-service/82337.31.327/02.24,5,6,7,8/2020.2018/2018/Dummy.data           Netpoly/indexide/datagaun/data-gauny-service/82337.31.327/02.24,5,6,7,8/2020.2018/2018/Dummy.data           Netpoly/indexide/datagaun/data-gauny-service/82337.31.327/02.24,5,6,7,8/2020.2018/2018/Dummy.data           Netpoly/indexide/datagaun/data/service/indexide/datagaun/data/service/indexide/datagauny/data/service/indexide/datagaun/data/service/indexide/datagaun/data/service/indexide/datagaun/data/service/indexide/datagaun/datagaun/                                                                             | REQUEST                                                                                                    |
| ESPONSE  [/vreatD**LCAAIO*/vreahame**Antigua and Barbuda*** TimePeriod**2020**Source**Dummy data**Sector**Education**Subsector**Elensary fload***Coal * Ensure inclusive and equilable quality education and promote lifeting learning opportunities for all**Timege*** TimePeriod************************************                                                                                                    | https://itmcloud.org/oecs/datasearch/public//data-query-service/623,373,371,372/10,2,3,4,5,6,78,9/2020,2019,2018/Dummy,data                                                                                                    |
| [['AreaU':1ACAIG''AreaName'*Antigua and Barbuda''TimePeriod''2020''Source''Dummy data''Sector''Education''Subsector''Literacy''Goal''Coal 4: Ensure inclusive and equilable quality education and promote lifelong learning opportunities for<br>all''target''Target 4: By 2030, ensure that all youth and a substantial proportion of adults, both men and women, achieve literacy and mumeracy''indicator''Adult literacy rate''Unit''Percent''Subgroup''Temale 15+ yr''DataValue''19+''rootrote'''),<br>(YresDU''LACCAY'AreaName''Shaft total'') imperiod''2020''Source''Dummy data''Sector''Education''Subsector''Literacy''Gat''Goal 4: Ensure inclusive and equilable quality deducation and promote lifelong learning opportunities for<br>all''target''Target 4: By 2030, ensure that all youth and a substantial proportion of adults, both men and women, achieve literacy and humenacy''indicator''Adult literacy rate''Unit''Percent''Subgroup''Temale 15+ yr''DataValue''19+''rootrote''),<br>(YresDU''LACCAY'AreaName''Ansultar''ImmePeriod''2020''Source''Dummy data''Sector''Education''Subsector''Literacy''Gat''Coal 4: Ensure inclusive and equilable quality deducation and promote lifelong learning opportunities for<br>all''target''Target 4: By 2030, ensure that all youth and a substantial proportion of adults, both men and women, achieve literacy rate''Unit''Percent''Subgroup''Temale 15+ yr''DataValue''19+''Target<br>4: By 2030, ensure that all youth and a substantial proportion of adults, both men and women, achieve literacy rate''Unit''Percent''Subgroup''Temale 15+ yr''DataValue''19+''Target<br>4: By 2030, ensure that all youth and a substantial proportion of adults, both men and women, achieve literacy rate''Unit''Percent''Subgroup''Temale 15+ yr''DataValue''19+''Torotote''',<br>(YresDU''LACCHY'AreaName''Sink Hota''Sath''Target'''DataValue''19+'''CoatValue''19+'''''''''''''''''''''''''''''''''' | RESPONSE                                                                                                    |
|                                                                                                    | [PrealD**LACNG*Weakame**Antigua and Barbuch***ImeRevise***2020**Source***Dummy_data**Secto****Literacy**Coal**Coal |